## **Correcting a payment in the Patient Payments system**

Last modified on 06/09/2025 12:05 pm EDT

If you encounter a payment that has been posted incorrectly, there is a way to correct it without deleting the entire payment. Although it is possible to completely delete a payment, the best practice is to correct the payment instead so that the historical information will remain should there be a need to research the payment in the future.

To correct a payment, please follow the steps below:

1. Navigate to Billing > Patient Payments. Once the patient is selected, press the green + Add button.

| F  | Patier  | nt Pa  | iyments     | Payments Lin                        | e Items Logs  | Statements          | Balance   |               |                   |        |       |             |       |             |
|----|---------|--------|-------------|-------------------------------------|---------------|---------------------|-----------|---------------|-------------------|--------|-------|-------------|-------|-------------|
|    |         |        | +           |                                     |               |                     |           |               |                   |        |       |             |       |             |
| Fr | om      |        | То          | Filter by Ran                       | ge: \$        | - \$                | Pro       | vider: All 👻  |                   |        |       |             |       |             |
|    |         | Simple | e: On Con   | densed: On Inte                     | ernal: Off    |                     |           |               |                   |        |       |             |       | C Update    |
|    |         |        |             | Total Paid                          | Allocated Pay | ment (Paid to Appt) | Unalloc   | ated Payment  | Statement Balance | e      | То    | tal Balance |       |             |
|    |         |        |             | \$150.00                            |               | \$0.00              | 5         | \$150.00      | \$750.00          |        |       | \$600.00    |       | C Auto Fill |
| Pr | int/Exp | oort 🕶 | + Add       | ←                                   |               |                     |           |               |                   |        |       |             |       |             |
|    | #       |        | Unallocated | Posted Date                         | Payment Date  | Appointment         | Line Item | Provider      | Payment Method    | Туре   | Notes | Amount      | Total |             |
| •  | 0       |        | \$150.00    | Mar 30, 2023                        | Mar 30, 2023  |                     |           | Doctor Doctor | Credit Card       | Credit |       | \$150.00    |       | Generation  |
| Le | gend:   | 0      | Unallocated | <ul> <li>Fully Allocated</li> </ul> | I             |                     |           |               |                   |        |       |             |       |             |

- 2. Select the appointment and under the Type dropdown, select Correction. The amount will populate as a negative value.
- 3. Once all fields are entered, click on the blue **Add** button. The entry will populate as a new line item with a correction under the Type field.

| New Cash       |                               | ×          |
|----------------|-------------------------------|------------|
| Payment Date   | 1                             |            |
| Appointment    |                               | ~          |
| Line Item      | -No Line Item-                | ~          |
| Provider       |                               | ~          |
| Payment Method | - Select Type -               | ~          |
| Туре           | ✓ Credit                      | ]          |
| Notes          | Refund<br>Correction          |            |
| Amount         | Copay<br>Coinsurance<br>Other |            |
|                |                               | Cancel Add |

4. If you need to print a receipt for the patient or for record-keeping purposes, we automatically include a note stating that the entry was a correction.

| an Jose, CA 95125<br>15) 844-0011 |              |          |
|-----------------------------------|--------------|----------|
| ayment Details                    |              |          |
| Patient:                          | Amount Paid: | \$-10.00 |
| Payment Type: Dobit               |              |          |
| Payment Date: June 28th, 2018     |              |          |
| Note: Correction                  |              |          |